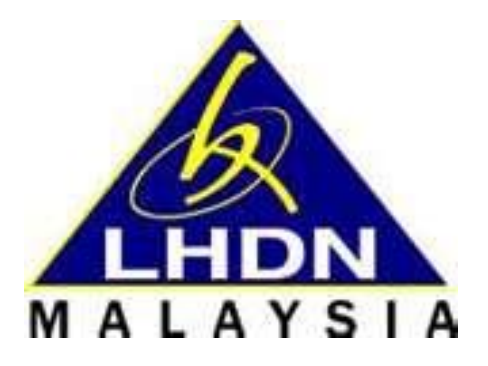

# Panduan Pengguna Bayaran Melalui FPX

| Reviewed By: | En. Wan Mohd Rusmadi Wan Mahmood |
|--------------|----------------------------------|
| Approved By: | En. Sokri Bin Hassan             |

# **Document Details**

| Effective Date:  | 8/11/2016                                    |
|------------------|----------------------------------------------|
| Document Owner : | Unit Web Hasil, Bahagian Aplikasi e-Services |

# **Revision History**

| Version No. | Date of Update | Summary of Change                             | Update By          |
|-------------|----------------|-----------------------------------------------|--------------------|
| 1.0         | 30/07/2007     | Plug-In version                               | Hairul Aizan Samed |
| 1.1         | 08/04/2014     | Updated Plug-In Version (Acc. Type B2B & B2C) | Rasyidah Bt.Ishak  |
| 1.2         | 10/11/2016     | Simplified Merchant Interface (SMI) Version.  | Rasyidah Bt. Ishak |

Lembaga Hasil Dalam Negeri Malaysia

# ByrHASIL

1. Klik pautan ini : <u>https://byrhasil.hasil.gov.my/</u>, skrin berikut akan terpapar.

|   | ByrHASiL - Sistem Bayaran Cukai Pendapatan<br>Lembaga Hasil Dalam Negeri Malaysia<br>Bersama Membangun Negara                                                                                                    | Utama               |                                                                                                    |
|---|----------------------------------------------------------------------------------------------------|---------------------|----------------------------------------------------------------------------------------------------|
|   |                                                                                                    |                     | English                                                                                                    |
|   | Bayaran Melalui A2X Bayaran Melalui A2X Klik disini Klik disini                                                                                                    |                     | Maklumat Terkini                                                                                                    |
|   |                                                                                                    |                     | PENYELENGGARAAN SISTEM BYRHASIL                                                                                                    |
|   | BAYARAN         Kiik By HASiL di www.hasil.gov.my untuk bayaran melalui perbankan internet dengan bank-bank ahli FPX berikut:         CIMBRANK                                                                                                    |                     |                                                                                                    |
| < | Image bank   Image bank   Image bank <th>&gt;</th> <th>Sebarang pertanyaan,<br/>sila hubungi Cawangan LHDNM berdekatan atau<br/>Pusat Khidmat Pelanggan kami,<br/>Telefon : 1-800-88-5436 (LHDN)/ 603-7713 6666 (Luar Negara)<br/>Waktu Operasi : Isnin hingga Jumaat (8.00 am hingga 5.30 pm )<br/>Sebarang pertanyaan : http://maklumbalas.hasil.gov.my</th> | >                   | Sebarang pertanyaan,<br>sila hubungi Cawangan LHDNM berdekatan atau<br>Pusat Khidmat Pelanggan kami,<br>Telefon : 1-800-88-5436 (LHDN)/ 603-7713 6666 (Luar Negara)<br>Waktu Operasi : Isnin hingga Jumaat (8.00 am hingga 5.30 pm )<br>Sebarang pertanyaan : http://maklumbalas.hasil.gov.my |
|   |                                                                                                    | ar Dambatalan I D   | anafan                                                                                                    |
|   | Ussar Privasi Fusar Reseamatan (Neseinatan Onine juas<br>Paparan terbaik menggunakan pelayar Internet Explorer 8.0 atau Mozilla Fir<br>Hakcipta Terpelihara 2016 © LHDNM                                                                                                    | efox dengan resolus | si skrin 1280x800.                                                                                                    |

- 2. Khidmat ini menggunakan FPX sebagai Gateway untuk pengguna membayar cukai.
- 3. Pengguna perlu mempunyai akaun perbankan elektronik dengan mana-mana bank yang menyertai FPX. Senarai terkini bank-bank boleh disemak di pautan <u>http://www.myclear.org.my/fpx/banks-tpa.html</u>.

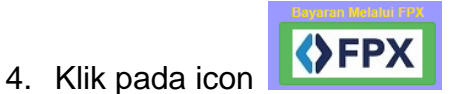

untuk menggunakan perkhidmatan "Bayaran Melalui FPX".

a) Masukkan maklumat pengenalan pada paparan skrin berikut:

| Bayaran Melalui FPX                                                                                                    |                                                                                                    |  |  |  |
|----------------------------------------------------------------------------------------------------|----------------------------------------------------------------------------------------------------|--|--|--|
| 🚺 1/3 - Masukkan Maklumat Pengenalan                                                                                                    | 1 2/3 - Lengkapkan Maklumat Bayaran (1 3/3 - Setuju Untuk Bayaran                                              |  |  |  |
| PENGUMUMAN<br>Mulai 7 Julai 2015, perkhidmatan MyClear FPX tidak lagi akan menyokong Internet Explorer 6 (IE6 ) dan versi yang lebih rendah. FPX akan terus<br>menyokong Internet Explorer 7 dan ke atas serta versi terbaru pelayar web lain seperti Google Chrome, Mozilla Firefox dan Apple Safari. |                                                                                                    |  |  |  |
| Jenis Pengenalan                                                                                                    | -SILA PILIH-<br>No. Kad Pengenalan Baru<br>No. Polis<br>No. Tentera<br>No. Pasport<br>Pilih Jenis Pengenalan   |  |  |  |
| 👔 No. Pengenalan:                                                                                                    | No. Pendaftaran Syarikat<br>No. Rujukan Cukai<br>No. Kad Pengenalan Baru<br>Format: 601115035255 (Tiada Dash)  |  |  |  |
| 👔 Kod Keselamatan:                                                                                                    | frdkcf<br>Frdkcf                                                                                               |  |  |  |
| Sekiranya berlaku kegagalan semasa transak:                                                                                                    | Submit<br>si ByrHASIL, pihak kami akan menguruskan pembayaran balik ke akaun pembayar cukai dengan             |  |  |  |
| Hubungi Talian I                                                                                                    | kerjasama MyClear dan bank pembayar cukai.<br>Khidmat Pelanggan : 1-800-88-LHDN (5436 ) untuk maklumat lanjut. |  |  |  |

#### SKRIN MAKLUMAT – A-

Lembaga Hasil Dalam Negeri Malaysia

| Bayaran Melalui FPX                                                                                                    |                                                                                                    |  |  |  |
|----------------------------------------------------------------------------------------------------|----------------------------------------------------------------------------------------------------|--|--|--|
| 👔 1/3 - Masukkan Maklumat Pengenalan                                                                                                    | 🚺 2/3 - Lengkapkan Maklumat Bayaran 🚺 3/3 - Setuju Untuk Bayaran                                                                                                    |  |  |  |
| Mulai 7 Julai 2015, perkhidmatan MyClear FPX<br>menyokong Internet Explorer 7 dan ke atas                                                                                                    | PENGUMUMAN<br>tidak lagi akan menyokong Internet Explorer 6 (IE6 ) dan versi yang lebih rendah. FPX akan terus<br>serta versi terbaru pelayar web lain seperti Google Chrome, Mozilla Firefox dan Apple Safari. |  |  |  |
| 🧃 Jenis Pengenalan                                                                                                    | No. Kad Pengenalan Baru                                                                                                    |  |  |  |
| <b>2 (i)</b> No. Pengenalan:                                                                                                    | Sila Pilih Jenis Pengenalan Anda<br>XXXXXXXXXXXXXXXXXXXXXXXXXXXXXXXXXXXX                                                                                                    |  |  |  |
| 3 Tod Keselamatan:                                                                                                    | r2cny6<br>12cny6<br>4 Klik Submit                                                                                                    |  |  |  |
| Sekiranya berlaku kegagalan semasa transaksi ByrHASIL, pihak kami akan menguruskan pembayaran balik ke akaun pembayar cukai dengan<br>kerjasama MyClear dan bank pembayar cukai.<br>Hubungi Talian Khidmat Pelanggan : 1-800-88-LHDN (5436 ) untuk maklumat lanjut. |                                                                                                    |  |  |  |
|                                                                                                    |                                                                                                    |  |  |  |

### SKRIN MAKLUMAT -B-

b) Lengkapkan maklumat bayaran berikut :

| Bayaran Melalui FPX                                                                         |                                                                                                    |  |  |  |
|---------------------------------------------------------------------------------------------|----------------------------------------------------------------------------------------------------|--|--|--|
| 1/3 - Masukkan Maklumat Pengenalan                                                          | 1 2/3 - Lengkapkan Maklumat Bayaran 3/3 - Setuju Untuk Bayaran                                                                                                    |  |  |  |
| Mulai 7 Julai 2015, perkhidmatan MyClear FPX t<br>menyokong Internet Explorer 7 dan ke atas | PENGUMUMAN<br>tidak lagi akan menyokong Internet Explorer 6 (IE6 ) dan versi yang lebih rendah. FPX akan terus<br>serta versi terbaru pelayar web lain seperti Google Chrome, Mozilla Firefox dan Apple Safari. |  |  |  |
| Nama:                                                                                       | XXXXXXXX                                                                                                    |  |  |  |
| No. Rujukan Cukai:                                                                          | XXXXXXXXX                                                                                                    |  |  |  |
| Kod dan Jenis Bayaran:                                                                      | -SILA PILIH- Pilih Kod dan Jenis Bayaran                                                                                                    |  |  |  |
| Tahun Taksiran:                                                                             | 084 Bayaran Ansuran Cukai - Individu<br>088 Bayaran Pendahuluan/Ansuran Cukai Komposit<br>090 Bayaran Cukai Keuntungan Harta Tanah<br>095 Bayaran Cukai Pendapatan [tidak termasuk skim ansuran]                |  |  |  |
| Bilangan Ansuran:                                                                           | 153 Bayaran Kenaikan Seksyen 1054/103<br>153 Bayaran Kenaikan Komposit<br>154 Bayaran Kenaikan Seksyen 107C[9]/107B[3]<br>155 Bayaran Kenaikan Seksyen 107C[10]/107B[4]                                         |  |  |  |
| Amaun Cukai(RM):                                                                            | 156 Bayaran Kos Mahkamah<br>157 Bayaran Faedah Atas Hutang Hukuman<br>158 Bayaran Ansuran dibenarkan Oleh Audit<br>159 Bayaran Ansuran dibenarkan Oleh Unit Pemungutan                                          |  |  |  |
| Jenis Akaun Bank:                                                                           | 160 Bayaran ansuran dibenarkan Oleh Guaman Sivil<br>173 Bayaran Kos Guaman<br>196 Bayaran Penyelesaian Cukai                                                                                                    |  |  |  |
| Emel:                                                                                       | 197 Bayaran Penyelesalan Cukai Majikan<br>250 Bayaran Kenaikan CKHT Oleh Pelupus<br>286 Bayaran Kenaikan CKHT Oleh Pemeroleh                                                                                    |  |  |  |
|                                                                                             | Hantar Cancel                                                                                                    |  |  |  |

SKRIN MAKLUMAT -C-

Sila masukkan maklumat berikut :

- Tahun Taksiran •
- Bil. Ansuran •
- Amaun Cukai (RM) •
- Jenis Akaun Bank •
- Emel ٠
- -Diberi pilihan bermula dari tahun 1991 sehingga tahun 2011
- -Default adalah 99. Bergantung kepada jenis bayaran yang dipilih.
- -Masukkan amaun cukai yang hendak dibayar (Nilai adalah dalam Ringgit Malaysia)
- -Akaun Persendirian (BC2) atau Akaun Korporat (B2B)
- Untuk fail jenis SG,OG,C,CS,TA dan TC Sahaja

| 1/3 - Masi     | Bayaran Melalui FPX                                                                                                    |                                                                                |  |  |  |
|----------------|----------------------------------------------------------------------------------------------------|--------------------------------------------------------------------------------|--|--|--|
| <b>–</b>       | ukkan Maklumat Pengenalan                                                                                                    | 👔 2/3 - Lengkapkan Maklumat Bayaran                                            |  |  |  |
| Mulai 7<br>men | PENGUMUMAN<br>Mulai 7 Julai 2015, perkhidmatan MyClear FPX tidak lagi akan menyokong Internet Explorer 6 (IE6 ) dan versi yang lebih rendah. FPX akan terus<br>menyokong Internet Explorer 7 dan ke atas serta versi terbaru pelayar web lain seperti Google Chrome, Mozilla Firefox dan Apple Safari. |                                                                                |  |  |  |
|                | Nama:                                                                                                    | XXXXXXXXX                                                                      |  |  |  |
|                | No. Rujukan Cukai:                                                                                                    | XXXXXXXXX                                                                      |  |  |  |
|                | Kod dan Jenis Bayaran:                                                                                                    | 095 Bayaran Cukai Pendapatan [tidak termasuk skim ansı 🔹                       |  |  |  |
|                | Tahun Taksiran:                                                                                                    | 2016 •                                                                         |  |  |  |
|                | Bilangan Ansuran:                                                                                                    | 99<br>* (Nilai adalah 01 Hingga 99. Nilai 99 untuk tanpa ansuran)              |  |  |  |
|                | Amaun Cukai(RM):                                                                                                    | 1.00<br>* (Format 00.00)                                                       |  |  |  |
|                | Jenis Akaun Bank:                                                                                                    | <ul> <li>Akaun Persendirian - (B2C)</li> <li>Akaun Korporat - (B2B)</li> </ul> |  |  |  |
|                | Emel:                                                                                                    | * (Untuk SG,OG,C,CS,TA dan TC sahaja)<br>Klik Hantar Cancel                    |  |  |  |
|                |                                                                                                    |                                                                                |  |  |  |
|                | Emel:<br>Kod Keselamatan:                                                                                                    | * (Untuk SG,OG,C,CS,TA dan TC sahaja)<br>drm499<br>drm499                      |  |  |  |

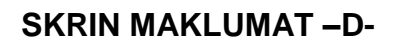

# c) Setuju Untuk Bayaran

Skrin berikut akan memaparkan maklumat pembayar cukai iaitu :

| Nama                               | No Rujukan                               | Jenis Bayaran |
|------------------------------------|------------------------------------------|---------------|
| <ul> <li>Tahun Taksiran</li> </ul> | <ul> <li>No. Bilangan Ansuran</li> </ul> | Amaun         |
| <ul> <li>Jenis Akaun</li> </ul>    | Emel                                     | No Transaksi  |

| Bayaran Melalui FPX                                                                                                    |                                                                                                    |  |  |  |  |
|----------------------------------------------------------------------------------------------------|----------------------------------------------------------------------------------------------------|--|--|--|--|
| 1/3 - Masukkan Maklumat Pengenalan                                                                                                    | 1 2/3 - Lengkapkan Maklumat Bayaran 👔 3/3 - Setuju Untuk Bayaran                                                                                                    |  |  |  |  |
| Mulai 7 Julai 2015, perkhidmatan MyClear FPX<br>menyokong Internet Explorer 7 dan ke atas                                                                                                    | PENGUMUMAN<br>Mulai 7 Julai 2015, perkhidmatan MyClear FPX tidak lagi akan menyokong Internet Explorer 6 (IE6 ) dan versi yang lebih rendah. FPX akan terus<br>menyokong Internet Explorer 7 dan ke atas serta versi terbaru pelayar web lain seperti Google Chrome, Mozilla Firefox dan Apple Safari. |  |  |  |  |
| Nama:                                                                                                    | XXXXXXXXX                                                                                                    |  |  |  |  |
| No. Rujukan Cukai:                                                                                                    | XXXXXXXXX                                                                                                    |  |  |  |  |
| Kod dan Jenis Bayaran:                                                                                                    | 095 Bayaran Cukai Pendapatan [tidak termasuk skim ansuran] 🔻                                                                                                    |  |  |  |  |
| Tahun Taksiran:                                                                                                    | 2016 •                                                                                                    |  |  |  |  |
| Bilangan Ansuran:                                                                                                    | 99                                                                                                    |  |  |  |  |
| Amaun Cukai(RM):                                                                                                    | 1.00                                                                                                    |  |  |  |  |
| Jenis Akaun Bank:                                                                                                    | <ul> <li>Akaun Persendirian - (B2C)</li> <li>Akaun Korporat - (B2B)</li> </ul>                                                                                                    |  |  |  |  |
| Emel:                                                                                                    | XXXXXXXXX                                                                                                    |  |  |  |  |
| No. Transaksi:                                                                                                    | HM0002000044 No. Transaksi akan terpapar.                                                                                                    |  |  |  |  |
|                                                                                                    | Klik Hantar Back                                                                                                    |  |  |  |  |
| Sekiranya berlaku kegagalan semasa transaksi ByrHASIL, pihak kami akan menguruskan pembayaran balik ke akaun pembayar cukai dengan<br>kerjasama MyClear dan bank pembayar cukai.<br>Hubungi Talian Khidmat Pelanggan : 1-800-88-LHDN (5436 ) untuk maklumat lanjut. |                                                                                                    |  |  |  |  |

# SKRIN MAKLUMAT -E-

Lembaga Hasil Dalam Negeri Malaysia©2006

| HDN https://byrha                                                                                                    | sil.hasil.gov.my                                                                                                    | ByRASIL                                                                           |  |  |
|----------------------------------------------------------------------------------------------------|----------------------------------------------------------------------------------------------------|-----------------------------------------------------------------------------------|--|--|
| Payment Details                                                                                                    |                                                                                                    | < PAGE 1 2 3 4 ▷                                                                  |  |  |
| Merchant Name<br>Merchant Order No                                                                                                    | LEMBAGA HASIL DALAM NEGERI N                                                                                                    | MALAYSIA                                                                          |  |  |
| FPX Transaction ID<br>Product Description<br>Amount                                                                                                    | 1611091057470188<br>Kod Bayaran (095)<br>1.00                                                                                                    |                                                                                   |  |  |
| Retail Banking                                                                                                    |                                                                                                    |                                                                                   |  |  |
|                                                                                                    | ALLIANCE BANK                                                                                                    | C ArnBenk                                                                         |  |  |
| O BANK (ISLAM                                                                                                    | Www.irakyat.com.my                                                                                                    | Bank Muamalat                                                                     |  |  |
| • CIMB Clicks                                                                                                    | <ul> <li>connect</li> </ul>                                                                                                    | • KFHonline                                                                       |  |  |
| maybank2u.com                                                                                                    | O OCBC Bank                                                                                                    |                                                                                   |  |  |
| · RHBNow                                                                                                    | Chartered                                                                                                    | ○ <b>₩UOB</b>                                                                     |  |  |
| Corporate Banking                                                                                                    |                                                                                                    |                                                                                   |  |  |
| C C C C C C C C C C C C C C C C C C C                                                                                                    | O Maybank2E                                                                                                    |                                                                                   |  |  |
| Enter E-Mail address here to                                                                                                    | receive transaction status (Optional)                                                                                                    |                                                                                   |  |  |
|                                                                                                    |                                                                                                    |                                                                                   |  |  |
| I agree with the <u>Terms and</u>                                                                                                    | Conditions                                                                                                    |                                                                                   |  |  |
| <ul> <li>Please disable your pop-up blocker. For more information, please click here</li> <li>On some browser, you may see the Transaction Response displayed in two (2) tabs. This will not affect your transaction. For more information, please click here</li> <li>Please do not click on browser's back button, refresh or close this page.</li> </ul> |                                                                                                    |                                                                                   |  |  |
| Agree and Continue Cance                                                                                                    | 1                                                                                                    | Norton                                                                            |  |  |
| FAQ   Merchant Program   Contact Us<br>Malaysian Electronic Cle<br>© Malay                                                                                                    | Pop-up Blocker Settings   Terms and Conditio<br>aring Corporation Sdn Bhd 836743-D   http://ww<br>ysian Electronic Clearing Corporation Sdn Bhd<br>FPX V5.0 | ons   Privacy Policy   Disclaimer<br>ww.myclear.org.my<br>I. All Rights Reserved. |  |  |

#### SKRIN BAYARAN –A-

- 5. Seterusnya, anda akan berada pada skrin **MEPS**, iaitu bagi membuat pengesahan. Pada **SKRIN BAYARAN –A**anda perlu lakukan perkara berikut :
  - Klik pada butang **nama Bank** pilihan anda
  - Sila baca dan faham 'Terms and Conditions'
  - Seterusnya, klik pada butang 'Agree and Continue' untuk login ke bank pilihan

| maybank2 | J.com                                                                           |                                                                                      | Cancel                  |
|----------|---------------------------------------------------------------------------------|--------------------------------------------------------------------------------------|-------------------------|
| -        |                                                                                 | Eng                                                                                  | jlish   Bahasa Malaysia |
|          | Welcome                                                                         |                                                                                      |                         |
| 1        | Log in to Maybank2u.com online banking<br>Note:<br>• You are in a secured site. | 2<br>Log in to Maybank2u.com online banking<br>Note:<br>• You are in a secured site. |                         |

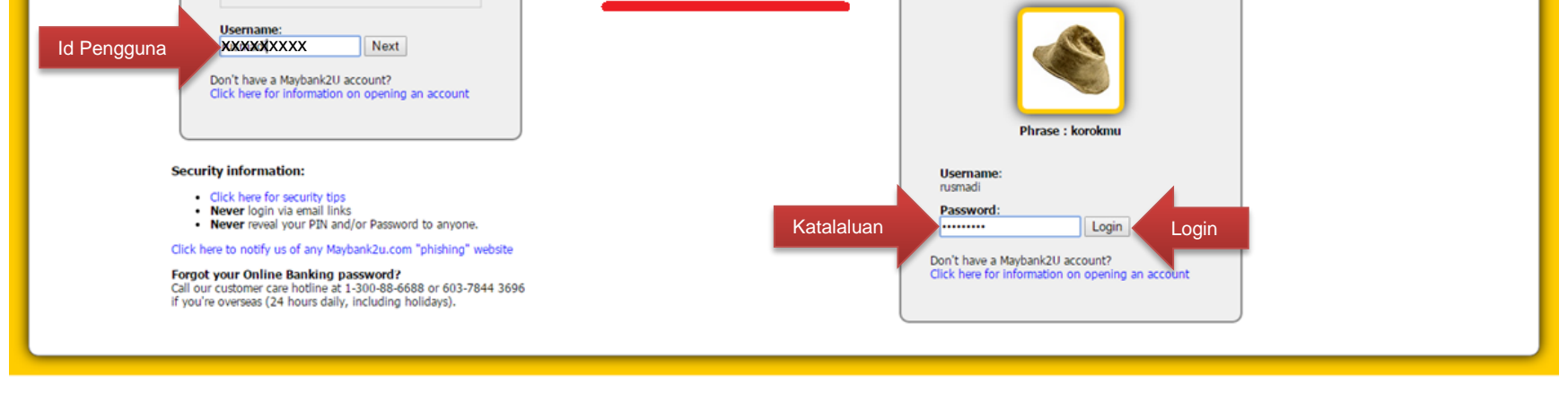

maybank2u.com

## SKRIN BAYARAN -B-

7. Kemudian, anda akan berada di Laman Perbankan Internet Bank yang dipilih. Pada **SKRIN BAYARAN –B**pengguna perlu memasukkan **id pengguna, kata laluan** dan **klik pada butang 'Login'.** 

Lembaga Hasil Dalam Negeri Malaysia©2006

| maybankzu.com                                                                                                    |                                                                                                    | Cancel             |
|----------------------------------------------------------------------------------------------------|----------------------------------------------------------------------------------------------------|--------------------|
|                                                                                                    | FPX Payment                                                                                                    |                    |
| Note:<br>You are in a secured site.                                                                                                    |                                                                                                    |                    |
| From account:<br>Merchant Name:<br>Payment Reference:<br>FPX Transaction ID:<br>Amount:<br>Fee Amount:<br>GST Amount:                                                                                                    | XXXXXXXXX<br>LEMBAGA HASIL DALAM NEGERI MAL<br>XXXXXXXXX<br>1611091057470188<br>RM1.00<br>RM0.00<br>RM0.00                              |                    |
|                                                                                                    |                                                                                                    | Klik Continue      |
|                                                                                                    |                                                                                                    |                    |
| maybank2u.com                                                                                                    |                                                                                                    |                    |
|                                                                                                    |                                                                                                    |                    |
| maybank2u.com                                                                                                    |                                                                                                    | Cancel             |
|                                                                                                    | FPX Payment                                                                                                    |                    |
|                                                                                                    |                                                                                                    |                    |
| Note<br>You are in a secured site.                                                                                                    |                                                                                                    |                    |
| Note<br>You are in a secured site.<br>From account:<br>Merchant Name:<br>Payment Reference:<br>FPX Transaction ID:<br>Amount:<br>Fee Amount:<br>GST Amount:<br>TAC:                                                                                                    | XXXXXXXX<br>LEMBAGA HASIL DALAM NEGERI MAL<br>XXXXXXXXX<br>L611091057470188<br>RM1.00<br>RM0.00<br>RM0.00<br>RM0.00<br>RM0.00           |                    |
| Note<br>You are in a secured site.<br>From account:<br>Merchant Name:<br>Payment Reference:<br>FPX Transaction ID:<br>Amount:<br>Fee Amount:<br>GST Amount:<br>TAC:<br>Your TAC Request is successful (09 Nov 2016 10:59:17).<br>Your TAC number will be sent to your registered mobile phone number 012-258X                 | XXXXXXXXX<br>EMBAGA HASIL DALAM NEGERI MAL<br>XXXXXXXXX<br>L611091057470188<br>RM1.00<br>RM0.00<br>RM0.00<br>Request for TAC (TAC) Code |                    |
| Note<br>You are in a secured site.<br>From account:<br>Merchant Name:<br>Payment Reference:<br>FPX Transaction ID:<br>Amount:<br>Fee Amount:<br>GST Amount:<br>GST Amount:<br>TAC:<br>Your TAC Request is successful (09 Nov 2016 10:59:17).<br>Your TAC number will be sent to your registered mobile phone number 012-258x0 | XXXXXXXXX<br>EMBAGA HASIL DALAM NEGERI MAL<br>XXXXXXXX<br>L611091057470188<br>RM1.00<br>RM0.00<br>RM0.00<br>Request for TAC (TAC) Code  | Confirm or Go back |
| Note<br>You are in a secured site.<br>From account:<br>Merchant Name:<br>Payment Reference:<br>FPX Transaction ID:<br>Amount:<br>Fee Amount:<br>GST Amount:<br>GST Amount:<br>TAC:<br>Your TAC Request is successful (09 Nov 2016 10:59:17).<br>Your TAC number will be sent to your registered mobile phone number 012-258X0 | XXXXXXXX<br>EMBAGA HASIL DALAM NEGERI MAL<br>XXXXXXXX<br>LG11091057470188<br>KM1.00<br>KM0.00<br>Request for TAC<br>(TAC) Code<br>X     | Confirm or Go back |

#### SKRIN BAYARAN –C-

8. Pada SKRIN BAYARAN –C-, pengguna perlu klik pada butang "Continue" untuk mendapatkan "Transaction Authorization Code (TAC)" dan setelah mendapatkannya (melalui SMS) sila masukkan nombor kod tersebut ke dalam ruang yang disediakan. Pilih akaun transaksi anda samada Akaun Simpanan atau Akaun Semasa.

| atus: Successful                                       |                               |                        |                                         |
|--------------------------------------------------------|-------------------------------|------------------------|-----------------------------------------|
| nsaction date: 09 Nov 2016<br>ansaction time: 10:59:51 |                               |                        |                                         |
| Amoun                                                  | RM1.00                        |                        |                                         |
| Fee Amoun                                              | RM0.00                        |                        |                                         |
| GST Amoun                                              | RM0.00                        |                        |                                         |
| From accou                                             | XXXXXXXXX                     |                        |                                         |
| Buyer nam                                              | XXXXXXXXX                     |                        |                                         |
| Merchant Nam                                           | LEMBAGA HASIL DALAM NEGERI MA | L.                     |                                         |
| Payment Reference                                      | XXXXXXXXX                     |                        | A.C.                                    |
| FPX Transaction II                                     | 1611091057470188              |                        | int                                     |
| New account balance                                    | XXXXXXXXX                     |                        | Q.,                                     |
|                                                        |                               |                        |                                         |
|                                                        |                               | Continue with Transact | Continue with Transaction Print receipt |
|                                                        |                               |                        |                                         |
|                                                        |                               |                        | ·                                       |
|                                                        |                               |                        |                                         |
|                                                        |                               |                        |                                         |
|                                                        |                               |                        |                                         |

Lembaga Hasil Dalam Negeri Malaysia©2006

# SKRIN BAYARAN -D-

9. Maklumat Pembayaran dari bank seperti SKRIN BAYARAN -D- akan dapat dipaparkan. Sila klik 'Print receipt' jika ingin mencetak resit bayaran bank atau klik pada butang 'Continue with Transaction' untuk log out dari skrin bank.

| maybank2u.com                                                                                                    |
|----------------------------------------------------------------------------------------------------|
| You have logged out                                                                                                    |
| Thank you for banking online with Maybank2u.com.         Note:         As an added security measure, please clear your cache after each session. |
| Return to FPX Return to FPX                                                                                                    |
|                                                                                                    |

SKRIN BAYARAN -E-

9. Paparan Log Out dari bank seperti SKRIN BAYARAN -E- akan dapat dilihat. Sila klik pada butang Return to FPX.

| Payment Details     |                                     | PAGE 1 2 3 4 |
|---------------------|-------------------------------------|--------------|
| Merchant Name       | LEMBAGA HASIL DALAM NEGERI MALAYSIA |              |
| Merchant Order No   | XXXXXXXXX                           |              |
| FPX Transaction ID  | 1611091057470188                    |              |
| Product Description | Kod Bayaran (095)                   |              |
| Amount              | 1.00                                |              |
| Transaction Status  | Approved                            |              |
| Date & Time         | 09-Nov-2016 10:57:39                |              |
| Buyer Bank          | MAYBANK2U                           |              |
| Bank Reference No.  | 3690054982                          |              |

Klik

Confirmation Page.

| FAQ | Merchant Program | Contact Us | Pop-up Blocker Settings | Terms and Conditions | Privacy Policy | Disclaimer | Vorton Malaysian Electronic Clearing Corporation Sdn Bhd 836743-D | http://www.myclear.org.my © Malaysian Electronic Clearing Corporation Sdn Bhd . All Rights Reserved. FPX V5.0

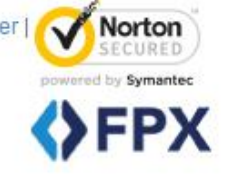

# SKRIN BAYARAN -F-

11. Maklumat Transaksi dari MEPS seperti SKRIN BAYARAN -F- akan dipaparkan. Sila klik pada butang 'Print' untuk mencetak maklumat pembayaran atau 'Click Here to Complete Your Transaction' untuk meneruskan ke Merchant Confirmation Page.

| Merchant Name       | LEMBAGA HASIL DALAM NEGERI MALAYSIA |  |
|---------------------|-------------------------------------|--|
| Merchant Order No.  | XXXXXXXXX                           |  |
| PX Transaction ID   | 1611091057470188                    |  |
| Product Description | Kod Bayaran (095)                   |  |
| Amount              | RM 1.00                             |  |
| Fransaction Status  | Approved                            |  |
| Date & Time         | 09-Nov-2016 10:57:39                |  |
| Buyer Bank          | MAYBANK2U                           |  |
| Bank Reference No.  | 3690054982                          |  |
| This is a co        | Klik Print Status                   |  |

SKRIN BAYARAN -G-

11. **Maklumat Transaksi** dari MEPS seperti **SKRIN BAYARAN –G-** akan dipaparkan apabila Butang Print diklik. Sila klik pada butang **'Print status** untuk mencetak maklumat pembayaran FPX.

| Lembaga Hasi                                                                                                    | I Dalam Negeri Malaysia                                                                                                    |
|----------------------------------------------------------------------------------------------------|----------------------------------------------------------------------------------------------------|
|                                                                                                    | Resit Pengesahan Penerimaan Bayaran                                                                                                    |
| Status Transaksi :<br>No. Transaksi LHDNM :<br>No. Transaksi FPX :<br>Tarikh/Masa Transaksi :<br>Amaun Cukai(RM) :<br>Nama :<br>No. Rujukan Cukai :<br>Kod dan Jenis Bayaran :<br>Tahun Taksiran :<br>Bilangan Ansuran :<br>Emel :<br>Mesej Verifikasi : | SUCCESSFUL<br>HM0002000044<br>1611091057470188<br>09-11-2016 10:57:09<br>1.00<br>XXXXXXXX<br>XXXX<br>2005 Bayaran Cukai Pendapatan [tidak termasuk skim ansuran]<br>2016<br>99<br>XXXXXXXX<br>Your signature has been verified successfully. ErrorCode :[00] |
|                                                                                                    |                                                                                                    |

## SKRIN BAYARAN -H-

12. Akhir sekali, pengguna akan menerima skrin **Pengesahan Pembayaran** daripada Lembaga Hasil Dalam Negeri Malaysia. Pengguna boleh **menyimpan fail** atau **mencetak fail** tersebut sebagai rujukan di masa akan datang.

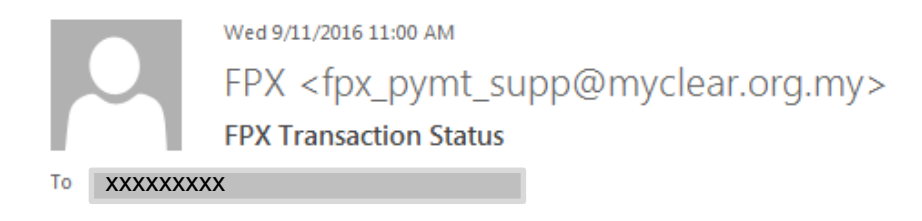

Dear Customer,

Thank you for using the FPX service. We are pleased to inform you that the following online payment via FPX is **successful:** 

| FPX Transaction ID      | : | 1611091057470188                    |
|-------------------------|---|-------------------------------------|
| Date & Time             | : | 09-Nov-2016 10:57:39 AM             |
| Seller Name             | : | LEMBAGA HASIL DALAM NEGERI MALAYSIA |
| Merchant Order No.      | : | HM0002000044                        |
| Seller Order No.        | : | XXXXXXXXX                           |
| Buyer Bank              | : | MAYBANK2U                           |
| Debit Status            | : | 00                                  |
| Credit Status           | : |                                     |
| Transaction Amount (RM) | : | 1.00                                |

Thank you for using the FPX service.

## SKRIN BAYARAN -I-

13. Pengguna akan menerima makluman dalam emel daripada MyClear.

Lembaga Hasil Dalam Negeri Malaysia